## 志摩市森林バンク 登録森林情報の確認方法

- 1 志摩市森林バンク登録森林情報 ZIP ファイルを開き、KML ファイルをパソコン上 に保存する。
- 2 KML ファイルをグーグルアース、国土地理院地図に読み込む。
  - 2-1 グーグルアースによる確認方法
  - (1) GoogleEarth を起動する。
  - (2) メニューを開く。
  - (3) 設定を開く。
  - (4) KML ファイルのインポートを有効にする。
  - (5)新しいプロジェクトを開く。
    ①プロジェクトタブをクリック
    ②「開く」をクリック
    ③「パソコンから KML ファイルをインポート」を選択
  - (6)添付の KML ファイルを展開する。①展開したい KML ファイルを選択
  - (7) 詳細を確認する。
    ①確認したい番号または、確認したい箇所をクリックする。
    ②詳細が表示される。
  - 2-2 国土地理院地図による確認方法
  - (1) 国土地理院 HP—地理院地図を開く(ブラウザは Internet Explorer でも可)
    URL: https://maps.gsi.go.jp/
  - (2) KML ファイルをページ上にドラッグ&ドロップする。
  - (3) 詳細を確認する。
    ①確認したい箇所をクリックする。
    ②詳細が表示される。